# Heidelpay

Bitte kontaktieren Sie zuerst Heidelpay. Sie erhalten von dem Dienstleister alle Informationen, die Sie in das Formular in der Schnittstelle eintragen müssen. Mindestens notwendig sind diese Felder:

- Sender ID
- Login
- Passwort
- Channel\_1

Natürlich können Sie mit Heidelpay auch weitere Übergabeparameter abstimmen, diese können Sie dann im Shopformular hinterlegen.

#### EINRICHTUNG DES BEZAHLSYSTEMS HEIDELPAY

Achtung: Um Heidelpay verwenden zu können benötigen Sie einen Account bei Heidelpay.

| EINSTELLUNGEN IM SHOP: |                                                                                            |                                                                                                    |  |  |  |
|------------------------|--------------------------------------------------------------------------------------------|----------------------------------------------------------------------------------------------------|--|--|--|
| Sender ID              | Sender ID                                                                                  | Sender ID                                                                                                    |  |  |  |
| Login                  | Login                                                                                      | Login                                                                                                    |  |  |  |
| Passwort               | Passwort                                                                                   | Passwort                                                                                                    |  |  |  |
| Channel_1              | Channel_1                                                                                  | Hinterlegung Channel_1 (Kreditkarte, Debitkarten, Lastschrift<br>DE, Sofortüberweisung, PayPal)                                                                                     |  |  |  |
|                        | ☐ Kreditkarte<br>☐ Abbuchung<br>☐ Sofortüberweisung<br>☐ Rechnung<br>☐ PayPal              | Bitte wählen Sie aus, welche Zahlungsarten in diesem Channel seitens Heidelpay freigeschaltet sind.                                                                                 |  |  |  |
| Channel_2              | Channel_2                                                                                  | Hinterlegung Channel_2 (Giropay)                                                                                                    |  |  |  |
|                        | Giropay                                                                                    | Bitte wählen Sie aus, welche Zahlungsarten in diesem Channel seitens Heidelpay freigeschaltet sind.                                                                                 |  |  |  |
| Channel_3              |                                                                                            | Hinterlegung Channel_3 (iDEAL)                                                                                                    |  |  |  |
|                        | DIDEAL                                                                                     | Bitte wählen Sie aus, welche Zahlungsarten in diesem Channel seitens Heidelpay freigeschaltet sind.                                                                                 |  |  |  |
| Channel_4              |                                                                                            | Hinterlegung Channel_4 (BarPay)                                                                                                    |  |  |  |
|                        | BarPay                                                                                     | Bitte wählen Sie aus, welche Zahlungsarten in diesem Channel seitens Heidelpay freigeschaltet sind.                                                                                 |  |  |  |
| Channel_5              |                                                                                            | Hinterlegung Channel_5 (MangirKart)                                                                                                    |  |  |  |
|                        | MangirKart                                                                                 | Bitte wählen Sie aus, welche Zahlungsarten in diesem Channel seitens Heidelpay freigeschaltet sind.                                                                                 |  |  |  |
| Channel_6              |                                                                                            | Hinterlegung Channel_6 (BillSAFE)                                                                                                    |  |  |  |
|                        | Billsafe                                                                                   | Bitte wählen Sie aus, welche Zahlungsarten in diesem Channel seitens Heidelpay freigeschaltet sind.                                                                                 |  |  |  |
| Live Umgebung          | V                                                                                          | Live Umgebung                                                                                                    |  |  |  |
| CSS Einstellung        | <ul> <li>Default-Layout</li> <li>Eigene Layout Datei(shop/config/heidelpay.css)</li> </ul> | Heidelpay bietet ihnen die Möglichkeit eine eigene CSS-Datei<br>zu verwenden.                                                                                                    |  |  |  |
|                        |                                                                                            | Möchten Sie eine eigene CSS benutzen, so muss diese mit<br>folgendenem Namen 'heidelpay.css' in dem Ordner<br>'shop/config/' über die Dateiverwaltung des Shops abgelegt<br>werden. |  |  |  |
|                        |                                                                                            | Als Vorlage können Sie unsere Default-CSS verwenden:<br>Vorlage                                                                                                    |  |  |  |
|                        | SPEICHERN                                                                                  |                                                                                                    |  |  |  |

## Liveschaltung

Bitte beachten Sie, dass die Schnittstelle in den Zahlungarten aktiviert werden muss.

### Whitelabel

Durch die Implementierung der Whitelabel-Lösung findet die Zahlungsabwicklung "inframe" innerhalb des Shop-Bestellprozesses statt. Die Whitelabel-Lösung kann innerhalb der Shop-App aktiviert

| 2024/03/26 21:14                                                                                           |                                                 | 3/4                                                                                                    | Heide                                  |
|----------------------------------------------------------------------------------------------------|-------------------------------------------------|----------------------------------------------------------------------------------------------------|----------------------------------------|
| werden.                                                                                                    |                                                 |                                                                                                    |                                        |
| Einrichtung                                                                                                |                                                 |                                                                                                    |                                        |
| EINRICHTUNG DES BEZAHLSYSTEMS HEIDELPAY                                                                    | NSTELLUNGEN ZAHLUNGSARTEN                       |                                                                                                    |                                        |
| Die neue Heidelpay Whitelabel Lösung ersetzt nach A<br>nicht zu unerwünschten Effekten bei ihren Kunden kr | ktivierung ihre bisherigen Zahlungsdat<br>ommt. | en Einstellungen. Stellen Sie im Vorfeld sicher, das Sie vor Aktivierung alle bisherigen Ein<br>HEIDELPAY WHITELABEL AKTIVIEREN | ıstellungen übernommen haben, damit es |
| EINRICHTUNG DES BEZAHLSYSTEMS HEIDE                                                                        | LPAY                                            |                                                                                                    |                                        |

Heidelpay

Achtung: Um Heidelpay verwenden zu können benötigen Sie einen Account bei Heidelpay. Beachten Sie außerdem, dass Sie in den Zahlungsarten Heidelpay für ihre Kunden aktivieren müssen.

Die neue Heidelpay Whitelabel Lösung ersetzt nach Aktivierung ihre bisherigen Zahlungsdaten Einstellungen. Stellen Sie im Vorfeld sicher, dass Sie vor Aktivierung alle bisherigen Einstellungen übernommen haben, damit es nicht zu unerwünschten Effekten bei ihren Kunden kommt. Durch Klick auf "Heidelpay Whitelabel aktivieren" wird die Whitelabel-Schnittstelle aktiviert. Durch Klick auf "Heidelpay Whitelabel deaktivieren" wird diese wieder deaktiviert. Um Heidelpay verwenden zu können benötigen Sie einen Account bei Heidelpay. Beachten Sie ausserdem, dass Sie in den Zahlungsarten Heidelpay für Ihre Kunden aktivieren müssen.

#### Einstellungen

| Sender ID       Sender ID         Login       Login         Passwort       Passwort         Channel I       Passwort         Channel I       Channel ID 1 (Kreditkarte, Debitkarten, Lastschrift DE, Rechnung, PayPa)         Channel Giroypay       Channel ID 1 (Kreditkarte, Debitkarten, Lastschrift DE, Rechnung, PayPa)         Channel IDEAL       Channel ID 2         Channel IDEAL       Channel ID 3         Channel Mangirkart       Channel ID 5         Channel BillSAFE       Channel ID 6         Channel DEAL       Channel ID 6         Channel BillSAFE       Channel ID 6         Channel Dation       Channel ID 6         Channel BillSAFE       Channel ID 9         Channel Przetewy24       Channel ID 9         Channel ID 9       Luc Umgebung         Channel ID 10       Channel ID 10                                                                                                    | EINRICHTUNG DES BEZAHLSYS    | TEMS HEIDELPAY EINSTELLUNGEN ZAHLUNG                                                      | SARTEN |                                                                              |
|----------------------------------------------------------------------------------------------------|------------------------------|-------------------------------------------------------------------------------------------|--------|------------------------------------------------------------------------------|
| Login       Login         Passwort       Image: Comparison of the second of the second of the s | Sender ID                    |                                                                                           |        | Sender ID                                                                    |
| Passwort       Image: Passwort         Channel 1       Channel ID 1 (Kreditkarte, Debitkarten, Lastschrift DE, Rechnung, PayPa)         Channel Giroypay       Channel ID 2         Channel ID 2       Channel ID 2         Channel IDEAL       Channel ID 3         Channel BarPay       Channel ID 4         Channel MargirKart       Channel ID 5         Channel BilISAFE       Channel ID 6         Channel PostFinance       Channel ID 7         Channel Przelewy24       Channel ID 9         Channel Santander       Channel ID 10         Live Umgebung       Live Umgebung                                                                                                    | Login                        |                                                                                           |        | Login                                                                        |
| Channel 1       Image: Channel ID 1 (Kreditkarte, Debitkarten, Lastschrift DE, Rechnung, PayPai)         Channel Giroypay       Image: Channel ID 2         Channel iDEAL       Channel ID 3         Channel BarPay       Image: Channel ID 4         Channel BarPay       Channel ID 4         Channel MangirKart       Channel ID 5         Channel BillSAFE       Channel ID 6         Channel BillSAFE       Channel ID 7         Channel PostFinance       Channel ID 8         Channel Przelewy24       Channel ID 10         Channel ID 10       Channel ID 10         Live Umgebung       Image: Channel ID 10                                                                                                    | Passwort                     |                                                                                           |        | Passwort                                                                     |
| Channel Giroypay       Channel ID 2         Channel ID EAL       Channel ID 3         Channel BarPay       Channel ID 4         Channel MangirKart       Channel ID 5         Channel BillSAFE       Channel ID 6         Channel BillSAFE       Channel ID 7         Channel PostFinance       Channel ID 8         Channel PostFinance       Channel ID 9         Channel Santander       Channel ID 10         Live Umgebung       Live Umgebung                                                                                                    | Channel 1                    |                                                                                           |        | Channel ID 1 (Kreditkarte, Debitkarten, Lastschrift DE, Rechnung,<br>PayPal) |
| Channel ID EAL       Channel ID 3         Channel BarPay       Channel ID 4         Channel MangirKart       Channel ID 5         Channel BillSAFE       Channel ID 6         Channel SarPay       Channel ID 7         Channel PostFinance       Channel ID 8         Channel Przelewy24       Channel ID 9         Channel Santander       Channel ID 10         Live Umgebung       Live Umgebung                                                                                                    | Channel Giroypay             |                                                                                           |        | Channel ID 2                                                                 |
| Channel BarPay       Channel ID 4         Channel MangirKart       Channel ID 5         Channel BillSAFE       Channel ID 6         Channel Sarten       Channel ID 7         Channel PostFinance       Channel ID 8         Channel Przelewy24       Channel ID 9         Channel Santander       Channel ID 10         Live Umgebung       Live Umgebung                                                                                                    | Channel iDEAL                |                                                                                           |        | Channel ID 3                                                                 |
| Channel MangirKart       Channel ID 5         Channel BillSAFE       Channel ID 6         Channel SoFORTÜberweisung       Channel ID 7         Channel PostFinance       Channel ID 8         Channel Przelewy24       Channel ID 9         Channel Santander       Channel ID 10         Live Umgebung       Live Umgebung                                                                                                    | Channel BarPay               |                                                                                           |        | Channel ID 4                                                                 |
| channel BillSAFE       Channel ID 6         Channel OSFORTÜberweisung       Channel ID 7         channel PostFinance       Channel ID 8         Channel Przelewy24       Channel ID 9         channel Santander       Channel ID 10         Live Umgebung       Live Umgebung                                                                                                    | Channel MangirKart           |                                                                                           |        | Channel ID 5                                                                 |
| Channel       Channel ID 7         Channel PostFinance       Channel ID 8         Channel Przelewy24       Channel ID 9         Channel Santander       Channel ID 10         Live Umgebung       Live Umgebung         CSS Einstellung       Default-Layout                                                                                                    | Channel BillSAFE             |                                                                                           |        | Channel ID 6                                                                 |
| Channel PostFinance       Channel ID 8         Channel Przelewy24       Channel ID 9         Channel Santander       Channel ID 10         Live Umgebung       Live Umgebung         CSS Einstellung       Default-Layout                                                                                                    | Channel<br>SOFORTÜberweisung |                                                                                           |        | Channel ID 7                                                                 |
| Channel Przelewy24     Channel ID 9       Channel Santander     Channel ID 10       Live Umgebung     Live Umgebung       CSS Einstellung     Default-Layout                                                                                                    | Channel PostFinance          |                                                                                           |        | Channel ID 8                                                                 |
| Channel Santander     Channel ID 10       Live Umgebung     Live Umgebung       CSS Einstellung     Default-Layout                                                                                                    | Channel Przelewy24           |                                                                                           |        | Channel ID 9                                                                 |
| Live Umgebung     Live Umgebung       CSS Einstellung     Default-Layout                                                                                                    | Channel Santander            |                                                                                           |        | Channel ID 10                                                                |
| CSS Einstellung                                                                                                    | Live Umgebung                |                                                                                           |        | Live Umgebung                                                                |
| Eigene Layout Datei(snop/layout/neideipay.css)                                                                                                    | CSS Einstellung              | <ul> <li>Default-Layout</li> <li>Eigene Layout Datei(shop/layout/heidelpay.cs:</li> </ul> | 2)     |                                                                              |

In diesem Bereich können Sie die jeweiligen Keys aus Ihrem Heidelpayvertrag/ -account hinterlegen, damit der Shop und Ihr Heidelpayaccount miteinander "verbunden" werden. Neben er Hinterlegung der einzelnen Channels haben Sie die Möglichkeit die Schnittstelle durch Klick auf "Live umgebung" live zu schalten. CSS: Einstellungen: Sie haben die Wahl für den Einsatz des Default Layouts oder die Verwendung eines eigenen Layouts, welches dann aus dem Verzeichnis shop/layout/heidelpay.css gezogen wird. Als Vorlage können Sie unsere Default-CSS verwenden. Hierzu befindet sich in diesem Bereich direkt ein Downloadlink.

#### Zahlungsarten

|                         | HILFE & S | 5UPPOF | RT 🔻     |                 |                         | ZAULUNGSARTEN FÜR KU         | NDENCRUPPEN |
|-------------------------|-----------|--------|----------|-----------------|-------------------------|------------------------------|-------------|
| Zahlungsart             | B2C       | B2B    | Standard | Gebühr (Brutto) | Externe Kosten (Brutto) | Kundengruppe                 | -           |
| Abholung*               |           | V      |          | 0.00            | 0.00                    | Zahlungsart                  | Aktivieren  |
| Nachnahme*              |           |        |          | 0.00            | 0.00                    | Abholung*                    |             |
| Kreditkarte             |           |        |          | 0.00            | 0.00                    | Nachnahme*                   |             |
| Lastschrift             |           |        |          | 0.00            | 0.00                    | Kreditkarte                  |             |
| Sofortüberweisung       |           |        |          | 0.00            | 0.00                    | Lastschrift                  |             |
| COFODTÜbersvoisung      |           |        |          |                 |                         | Sofortüberweisung            |             |
| Paycode                 |           |        |          | 0.00            | 0.00                    | SOFORTÜberweisung<br>Paycode |             |
| Rechnung                |           |        |          | 0.00            | 0.00                    | Rechnung                     |             |
| Vorkasse                |           |        |          | 0.00            | 0.00                    | Vorkasse                     |             |
| PayPal                  |           |        |          | 0.00            | 0.00                    | PayPal                       |             |
| Cincert                 |           |        |          | 0.00            |                         | Giropay                      |             |
| Giropay                 |           |        |          | 0.00            | 0.00                    | iDEAL                        |             |
| IDEAL                   |           |        |          | 0.00            | 0.00                    | BarPay                       |             |
| BarPay                  |           |        |          | 0.00            | 0.00                    | MangirKart                   |             |
| MangirKart              |           |        |          | 0.00            | 0.00                    | BillSAFE                     |             |
|                         |           | _      | _        |                 |                         | PostFinance EFinance         |             |
| BIIISAFE                |           |        |          | 0.00            | 0.00                    | PostFinance Card             |             |
| PostFinance EFinance    |           |        |          | 0.00            | 0.00                    | Przelewy24                   |             |
| PostFinance Card        |           |        |          | 0.00            | 0.00                    | Santander Rechnung           |             |
| Przelewy24              |           |        |          | 0.00            | 0.00                    | SPEIC                        | CHERN       |
| Santander Rechnung      |           |        |          | 0.00            | 0.00                    |                              |             |
| Keine Heidelpay Zahlung | smethode  |        |          |                 |                         |                              |             |

SPEICHERN

In diesem Bereich können Sie via Checkbox anhaken, welche Zahlungsarten von Heidelpay im Shop genutzt werden sollen. Die Einstellung lässt sich pro Userlevel oder für einzelne Kundengruppen vornehmen.